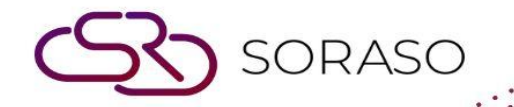

# Hướng dẫn sử dụng

# POS-Outlet and Table Hướng dẫn người dùng

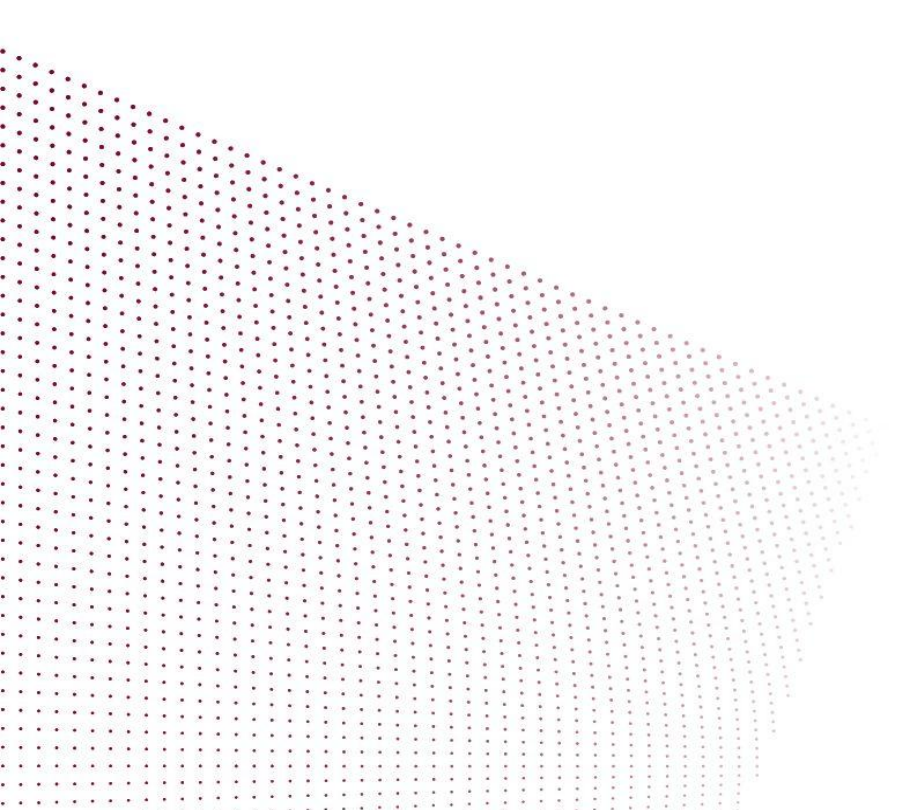

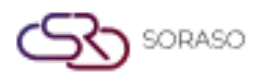

| Version :      | 1.0                |
|----------------|--------------------|
| Last Updated : | 26 June 2025       |
| Author :       | Documentation Team |

# MỤC LỤC

| Outlet       | 03 |
|--------------|----|
| Loại outlet  | 06 |
| Khu vực      | 08 |
| Loại bàn     | 11 |
| Bàn          | 14 |
| Ca làm việc  | 17 |
| Loại dịch vụ | 20 |
| Sơ đồ bàn    | 21 |

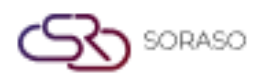

# 1. Tổng quan

Phần này hướng dẫn người dùng tạo và quản lý outlet trong hệ thống POS. Bao gồm các bước đăng nhập, chọn đơn vị POS và thiết lập thông tin outlet như tên, ca làm việc và tùy chọn hoạt động.

# 2. Outlet

Menu Outlet cho phép người dùng tạo và quản lý các điểm bán hàng trong hệ thống POS. Bao gồm việc thêm outlet mới, chỉnh sửa outlet hiện tại, sao chép cấu hình và xóa các outlet không còn sử dụng. Người dùng cần thiết lập các thông tin cốt lõi như tên outlet, chế độ đặt chỗ và thời gian phục vụ (qua Shift) để phù hợp với hoạt động thực tế.

# 2.1 Tạo outlet mới

Tạo outlet mới bằng cách nhập các thông tin cơ bản (tên, chế độ đặt chỗ, giờ phục vụ) và liên kết với lịch làm việc (shift) phù hợp, đảm bảo outlet sẵn sàng sử dụng trong hệ thống POS.

#### Thực hiện như sau:

- 1. Đăng nhập bằng email và mật khẩu
- 2. Chọn đơn vị kinh doanh "POS"
- 3. Chon "Outlet & Table"
- 4. Nhấn nút "Outlet"
- 5. Nhấn nút "New"
- 6. Nhập thông tin outlet
- 7. Chọn "Book by hours" (nếu áp dụng)
- 8. Nhấn "Select Shift" để thiết lập giờ bắt đầu và kết thúc
- 9. Chọn shift và nhấn "Select" hoặc "Cancel"
- 10. Nhấn "Save" hoặc "Cancel" để hoàn tất

| 0                            | 200 BOC                        |                                       |                          |                          | O 01.04 2022 10/06 411 |        | - B 🕍 💿 🔵 |
|------------------------------|--------------------------------|---------------------------------------|--------------------------|--------------------------|------------------------|--------|-----------|
| Smartfinder<br>Right: System | Description*                   |                                       |                          | 7008 <sup>8</sup>        |                        |        |           |
| Trace & Track                | ศูนย์อาหารเช้า                 |                                       |                          | Breakfast A, Breakfast B |                        |        |           |
| Reservation                  | Open Table Parameter           |                                       |                          |                          |                        |        |           |
| Outlet & Table               | Book By Hours 1                |                                       | → Minute                 |                          |                        |        |           |
|                              | Open Table Parameter           |                                       | Input C                  | over                     | Input Waiter           |        |           |
|                              | Move Table                     |                                       |                          |                          |                        |        |           |
| Menu Store                   | Open Check<br>Open Table       |                                       |                          |                          |                        |        |           |
| POS Manager                  |                                |                                       |                          |                          |                        |        |           |
| POS Configurations           | Shift                          |                                       |                          |                          |                        |        |           |
| Report-POS                   | +                              |                                       |                          |                          |                        |        |           |
|                              | Shift Code                     | Shift Name                            | Start Time               | End Time                 | Shift Seq              |        |           |
|                              | BF002                          | Breakfast.                            | 06:00                    | 19:30                    | 2 *                    | Î      |           |
|                              |                                |                                       |                          |                          |                        |        |           |
|                              | Created By : SYSTEM ADMIN 20/0 | 9/2021 00:00 Last Updated By : SYSTEM | / ADMIN 13/09/2023 09:12 |                          | Save                   | Cancel |           |
| V_0.0.20 B_1509251331        |                                |                                       |                          |                          |                        |        |           |

**Lưu ý:** Đảm bảo tên outlet và giờ ca không trùng lặp với thiết lập hiện tại. Lịch trùng nhau có thể gây lỗi đặt chỗ hoặc vận hành không đồng nhất.

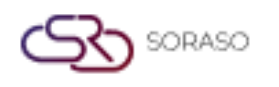

# 2.2 Chỉnh sửa outlet hiện có

Cho phép nhân viên cập nhật thông tin của outlet hiện tại như tên, thiết lập đặt chỗ, hoặc các thuộc tính khác để hệ thống luôn phản ánh đúng tình trạng hoạt động.

#### Thực hiện như sau:

- 1. Nhấn "Outlet"
- 2. Nhấn "Edit" để chỉnh sửa outlet
- 3. Cập nhật thông tin cần thiết
- 4. Nhấn "Save" hoặc "Cancel" để hoàn tất

| 0                                 | Qutlet                                           |                                                  | 0 ~~                          |                     |                    |
|-----------------------------------|--------------------------------------------------|--------------------------------------------------|-------------------------------|---------------------|--------------------|
| Right: Utility Admin              | LOGO                                             | Outlet ID*                                       |                               |                     |                    |
| Trace & Track                     |                                                  |                                                  |                               |                     |                    |
| Reservation                       | SORASO                                           |                                                  |                               |                     |                    |
| Outlet & Table                    | Outlet Information                               |                                                  |                               |                     | $\supset \bigcirc$ |
| Additionals & Condim              | Business Type*                                   | Outlet Type*                                     | Outlet Name*                  | Outlet Date*        | DRASO              |
| 🗐 Menu Store                      | Food & Beverage 👻                                | Food & Beverage Type 🔹                           | System Test                   |                     | ABLE SOFTWARE      |
|                                   | Use Table Show Change                            | Show Summary Export to in come                   | Show Service Visible Command  | Refund with in day* | art outlet drink   |
| 🔒 POS Manager                     |                                                  | $\checkmark$                                     | $\checkmark$                  | 0                   | 08/09/2023         |
| S <sup>®</sup> POS Configurations | Use Print Checker                                | Use Print Summary                                | Use Print Course Summary      | Show Booking List   |                    |
|                                   | Please Select 👻                                  | ✓ Chef Pass 🗸                                    | ✓ Chef Pass –                 | YONA                |                    |
| Report-POS                        | Prefix                                           |                                                  |                               |                     |                    |
|                                   |                                                  |                                                  |                               |                     |                    |
|                                   | Erea Of Charges (EOC) Cheru Discourt             | Default Colorted Directory Davie                 | ant RuTerminal Line Day Stock | Lice Table size     |                    |
|                                   | Show Discours                                    | Payin                                            | Stock                         |                     |                    |
|                                   | Brint Cantain Order Show Long                    |                                                  |                               |                     |                    |
|                                   | Show Logo                                        |                                                  |                               |                     |                    |
|                                   | Created By : Ammarin Jarupakorn 16/02/2023 10:55 | ast Updated By : utilityMain S. 13/06/2023 09:18 |                               | Save Cancel         |                    |
| V 0.0.20 B 2310041002             |                                                  |                                                  |                               |                     |                    |

**Lưu ý:** Việc chỉnh sửa outlet đang hoạt động có thể ảnh hưởng đến vận hành. Nên thực hiện trong thời gian không cao điểm và kiểm tra ngay sau khi lưu.

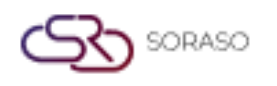

# 2.3 Sao chép outlet

Sao chép cấu hình của outlet hiện có để tạo outlet mới với thiết lập giống nhau – tiết kiệm thời gian khi nhiều chi nhánh có cấu hình tương tự.

#### Thực hiện như sau:

- 1. Nhấn "Duplicate"
- 2. Nhấn "Save" hoặc "Cancel" để hoàn tất

| Smart beach club       | Outlet                                          |                                                  | 0 04                           | or 2012 LA A LA     | × 🖹 🖗 🏀                                      |
|------------------------|-------------------------------------------------|--------------------------------------------------|--------------------------------|---------------------|----------------------------------------------|
| Right: Utility Admin   |                                                 | Outlet ID* 002                                   |                                |                     |                                              |
| Reservation            | SORASO                                          |                                                  |                                |                     |                                              |
| Outlet & Table         | AFFABLE SOFTWARE Outlet Information             |                                                  |                                |                     | $\sum$                                       |
| 📥 Additionals & Condim | Business Type*                                  | Outlet Type*                                     | Outlet Name*                   | Outlet Date*        | DRASO                                        |
| 🗐 Menu Store           | Food & Beverage 👻                               | Food & Beverage Type 👻                           | System Test                    | 04/10/2023          | ABLE SOFTWARE                                |
| 🔒 POS Manager          | Use Table Show Change                           | Show Summary Export to in come                   | Show Service Visible Command   | Retund with in day* | art outlet drink<br>Yona Beach<br>08/09/2023 |
| POS Configurations     | Use Print Checker                               | Use Print Summary                                | Use Print Course Summary       | Show Booking List   |                                              |
| Report-POS             | Please Select +                                 | Chef Pass 👻                                      | Chef Pass 👻                    | YONA                |                                              |
|                        |                                                 |                                                  |                                |                     |                                              |
|                        | Free Of Charge (FOC) Show Discour               | t Default Selected Disco Payr                    | ient By Terminal Use Par Stock | Use Table plan      |                                              |
|                        | Print Captain Order Show Logo                   |                                                  |                                | ۲                   |                                              |
|                        | Created By : Ammarin Jarupakom 16/02/2023 10:55 | ast Updated By : utilityMain S. 04/10/2023 12:14 |                                | Save                |                                              |

Lưu ý: Sau khi sao chép, hãy cập nhật tên outlet và ca làm việc để tránh nhầm lẫn hoặc lỗi báo cáo.

### 2.4 Xóa outlet

Xóa outlet không còn hoạt động. Hệ thống sẽ yêu cầu xác nhận để tránh xóa nhầm. Việc xóa outlet sẽ xóa tất cả dữ liệu liên quan trừ khi đã sao lưu trước đó.

#### Thực hiện như sau:

- 1. Nhấn "Delete"
- 2. Nhấn "Delete" lần nữa để xác nhận hoặc "Cancel" để hủy

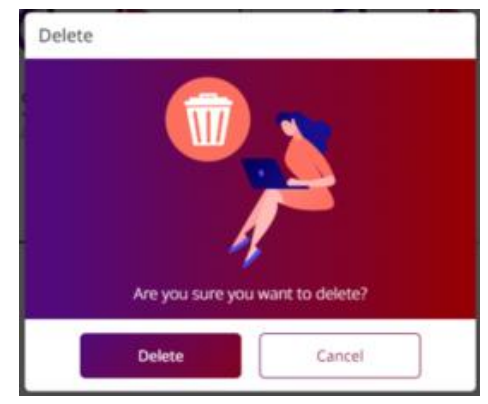

**Lưu ý:** Outlet đã xóa sẽ không thể phục hồi trừ khi đã sao lưu. Luôn kiểm tra các thành phần liên quan như bàn, khu vực, hoặc giao dịch trước khi xóa.

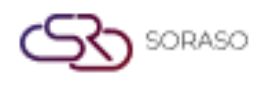

#### 3. Loại outlet

Phần này cho phép người dùng xác định và quản lý loại outlet trong hệ thống POS. Mỗi loại outlet có thể hỗ trợ đa ngôn ngữ và được sử dụng để phân loại outlet phục vụ việc cấu hình và báo cáo.

# 3.1 Tạo loại outlet mới

Tạo loại outlet mới bằng cách nhập thông tin cơ bản và thêm tên bằng nhiều ngôn ngữ để hỗ trợ hoạt động quốc tế.

#### Thực hiện như sau:

- 1. Nhấn nút "Outlet Type"
- 2. Nhấn "New" để tạo loại outlet mới
- 3. Nhập thông tin loại outlet
- 4. Nhấn "Language" để thêm ngôn ngữ
- 5. Chọn ngôn ngữ mong muốn
- 6. Nhập tên loại outlet cho từng ngôn ngữ
- 7. Nhấn "Delete" bên cạnh ngôn ngữ để xóa
- 8. Nhấn "Save" hoặc "Cancel" để hoàn tất

| 0                     |                    |                    |          | 14 Oct 2022 |        | 🗽 💿 🚣 |
|-----------------------|--------------------|--------------------|----------|-------------|--------|-------|
| Smart beach club      | Outlet Type        |                    |          |             | ×      |       |
| Right: Utility Admin  | Outlet Type Code * | Outlet Type Name * |          |             |        |       |
| Trace & Track         | PZ01               | PIZZA              |          |             |        |       |
|                       | Active             |                    |          |             |        |       |
| Reservation           |                    |                    |          |             |        |       |
| Outlet & Table        | + Language         |                    |          |             |        |       |
| Additionals & Condim  |                    | Outlet Type Name * |          |             |        |       |
|                       | TH 👻               | พืชช่า             | <b>W</b> |             |        |       |
| 🗐 9 Menu Store        |                    |                    |          |             |        |       |
| 🔓 POS Manager         |                    |                    |          |             |        |       |
| POS Configurations    |                    |                    |          |             |        |       |
|                       |                    |                    |          |             |        |       |
| Report-POS            |                    |                    |          |             |        |       |
|                       |                    |                    |          |             |        |       |
|                       |                    |                    |          |             |        |       |
|                       |                    |                    |          |             |        |       |
|                       |                    |                    |          |             |        |       |
|                       |                    |                    |          | Save        | Cancel |       |
| V_0.0.20 B_2310041002 |                    |                    |          |             |        |       |

**Lưu ý:** Khi sử dụng nhiều ngôn ngữ, đảm bảo bản dịch phản ánh chính xác cùng một khái niệm. Dịch thiếu hoặc không nhất quán có thể gây nhầm lẫn và ảnh hưởng đến báo cáo.

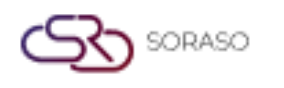

# 3.2 Chỉnh sửa loại outlet

Cho phép nhân viên chỉnh sửa tên hoặc thiết lập của loại outlet để luôn phù hợp với thay đổi trong vận hành. Thực hiện như sau:

- 1. Nhấn mã loại outlet để chỉnh sửa
- 2. Cập nhật các trường cần thiết
- 3. Nhấn "Save" hoặc "Cancel" để xác nhận

| Smart beach club        | Outlet Type                               |                         | 0101 | 2022 | ×      | en 🛍 🏟 🏀     |
|-------------------------|-------------------------------------------|-------------------------|------|------|--------|--------------|
| Right: Utility Admin    | Outlet Type Code *                        | Outlet Type Name *      |      |      |        |              |
| Trace & Track           | OLT02                                     | Food & Beverage Type    |      |      |        | 1-9 of 9 🔍 🕨 |
| Reservation             | Active                                    |                         |      |      |        |              |
| Outlet & Table          | + Language                                |                         |      |      |        |              |
| Additionals & Condim    |                                           |                         |      |      |        |              |
| 🗐 Menu Store            |                                           |                         |      |      |        |              |
| 🔒 POS Manager           |                                           |                         |      |      |        |              |
| Rest POS Configurations |                                           |                         |      |      |        |              |
| Report-POS              |                                           |                         |      |      |        |              |
|                         |                                           |                         |      |      |        |              |
|                         |                                           |                         |      |      |        |              |
|                         |                                           |                         |      |      |        |              |
|                         | Created By : 04/10/2023 14:08 Last Update | d By : 04/10/2023 14:08 |      | Save | Cancel |              |

Lưu ý: Thay đổi tên loại outlet sẽ ảnh hưởng đến tất cả các outlet liên kết. Hãy xem xét kỹ trước khi lưu.

# 3.3 Xóa loại outlet (Delete an outlet type)

Xóa loại outlet không còn sử dụng. Hệ thống sẽ yêu cầu xác nhận để tránh thao tác nhầm.

#### Thực hiện như sau:

- 1. Chọn loại outlet
- 2. Nhấn "Delete"
- 3. Nhấn "Delete" lần nữa để xác nhận hoặc "Cancel" để hủy

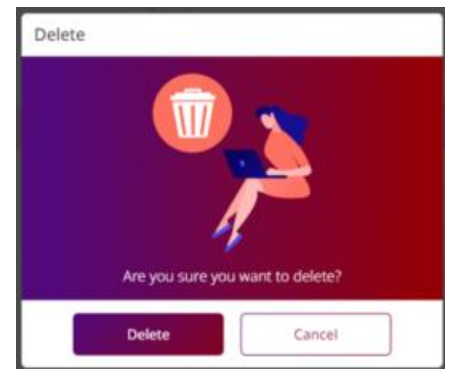

**Lưu ý:** Không nên xóa loại outlet đang được gán cho outlet hoạt động. Việc này có thể gây lỗi cấu hình hoặc báo cáo.

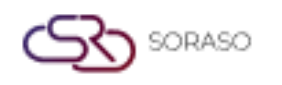

# 4. Khu vực (Zone)

Chức năng Zone giúp tổ chức khu vực chỗ ngồi hoặc khu phục vụ trong từng outlet. Cho phép người dùng tạo, chỉnh sửa hoặc xóa khu vực để hỗ trợ việc bố trí bàn và tối ưu dịch vụ trong nhà hàng hoặc quán café.

# 4.1 Tạo khu vực mới

Cho phép người dùng tạo khu vực mới trong outlet bằng cách nhập thông tin như tên hoặc mô tả.

#### Thực hiện như sau:

- 1. Nhấn nút "Zone"
- 2. Chọn outlet mong muốn
- 3. Nhấn "New" để tạo khu vực mới
- 4. Nhập thông tin khu vực (tên, mô tả)

| •                                        | <b>m</b> | POS       |                    |             |        | 04 Oct 2023 |              |            | ዾ © 🐜        |
|------------------------------------------|----------|-----------|--------------------|-------------|--------|-------------|--------------|------------|--------------|
| Smart beach club<br>Right: Utility Admin | 0        | utlet Ou  | tlet Type Zone     | Table Type  | Table  | Shift       | Service Type | Table Plan |              |
| Trace & Track                            |          |           |                    |             |        |             |              |            | 1-6 of 6 ∮ 🕨 |
| Reservation                              |          | Zone Code | Zone Name 🔷        | Outlet      | Status |             |              |            |              |
| Outlet & Table                           |          | 007       | Bar A              | Smart Beach |        |             |              |            |              |
| Additionals & Condiments                 |          | 002       | Beach Club         | Smart Beach |        |             |              |            |              |
| Menu Store                               |          | 003       | Restaurant         | Smart Beach |        |             |              |            |              |
| 🖁 POS Manager 🚽                          |          | 004       | Bar Top<br>Terrace | Smart Beach |        |             |              |            |              |
| POS Configurations                       |          | 006       | Roof               | Smart Beach |        |             |              |            |              |
| Report-POS                               |          |           |                    |             |        |             |              |            |              |
| 2                                        |          |           |                    |             |        |             |              |            |              |
|                                          |          |           |                    |             |        |             |              |            |              |
|                                          |          |           |                    |             |        |             |              |            |              |
|                                          |          |           |                    |             |        |             |              |            |              |
| V_0.0.20 B_2310041002                    |          |           |                    |             |        |             |              | Save       | Cancel       |

**Lưu ý:** Sử dụng cách đặt tên nhất quán giữa các outlet để dễ quản lý. Mỗi khu vực phải được liên kết với outlet trước khi sử dụng trong cấu hình bàn.

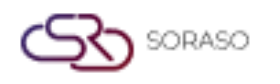

# 4.2 Chỉnh sửa khu vực

Cho phép người dùng cập nhật thông tin khu vực hiện tại như tên hoặc mô tả – hữu ích khi tái tổ chức chỗ ngồi hoặc đổi tên khu vực.

#### Thực hiện như sau:

- 1. Chọn khu vực cần chỉnh sửa
- 2. Nhấn "Edit on grid"
- 3. Cập nhật thông tin khu vực
- 4. Nhấn "Save" hoặc "Cancel" để xác nhận

| Smart beach club         | 8 | POS        |               |             |        | 04 Oct 2023 |              | Δ | 0 2        | EN EN |          | ð 🏀   |
|--------------------------|---|------------|---------------|-------------|--------|-------------|--------------|---|------------|-------|----------|-------|
| Right: Utility Admin     |   | Outlet Out | let Type Zone | Table Type  | Table  | Shift       | Service Type |   | Table Plan |       | 10102778 |       |
| Trace & Track            |   |            | * Dipor       | t           |        |             |              |   |            |       | 1-6 of ( |       |
| Reservation              |   | Zone Code  | Zone Name 🖌   | Outlet      | Status |             |              |   |            |       |          |       |
| Outlet & Table           | ~ | 001        | Beach Club    | Smart Beach |        |             |              |   |            |       |          |       |
| Additionals & Condiments |   | 003        | Restaurant    | Smart Beach |        |             |              |   |            |       |          |       |
| El Menu Store            |   | 004        | Bar Top       | Smart Beach |        |             |              |   |            |       |          |       |
| 9 000 110000             |   | 005        | Terrace       | Smart Beach |        |             |              |   |            |       |          |       |
| POS Manager              |   | 006        | Roof          | Smart Beach |        |             |              |   |            |       |          |       |
| POS Configurations -     |   |            |               |             |        |             |              |   |            |       |          |       |
| Report-POS               |   |            |               |             |        |             |              |   |            |       |          |       |
|                          |   |            |               |             |        |             |              |   |            |       |          |       |
|                          |   |            |               |             |        |             |              |   |            |       |          |       |
|                          |   |            |               |             |        |             |              |   |            |       |          |       |
|                          |   |            |               |             |        |             |              |   |            |       |          |       |
| V.0.0.20 B_2310041002    |   |            |               |             |        |             |              |   | s          | ave   | Ca       | incel |

**Lưu ý:** Thay đổi khu vực sẽ ảnh hưởng đến sơ đồ bàn. Hãy kiểm tra sự phụ thuộc trước khi chỉnh sửa khu vực đang được sử dụng.

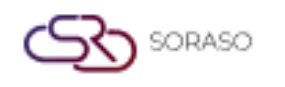

#### 4.3 Xóa khu vực

Xóa khu vực không còn sử dụng. Hệ thống yêu cầu xác nhận để tránh mất dữ liệu do thao tác nhầm. **Thực hiện như sau:** 

- 1. Chọn khu vực cần xóa
- 2. Nhấn "Delete"
- 3. Nhấn "Delete" lần nữa để xác nhận hoặc "Cancel" để hủy

| 0                                        | POS         |                   |                      |                 | 04 Oct 2023 | 0 0 | 🖂 🛱 EN | 🖹 🛛 🏀        |
|------------------------------------------|-------------|-------------------|----------------------|-----------------|-------------|-----|--------|--------------|
| Smart beach club<br>Right: Utility Admin | Outlet C    | Jutlet Type Zone  | Table Type           |                 |             |     |        |              |
| Trace & Track                            | Smart Beach |                   |                      | Deleta          |             |     |        | 1-6 of 6 ( ) |
| Reservation                              | Zone Code   | Zone Name         |                      |                 |             |     |        |              |
| Outlet & Table                           | 001         | Bar<br>Beach Club | Smart Beach<br>elete |                 |             |     |        |              |
| Additionals & Condiments                 | 003         |                   |                      |                 |             |     |        |              |
| Menu Store                               | 004         |                   |                      |                 |             |     |        |              |
| 🔓 POS Manager 🚽                          | 005         |                   | A                    |                 |             |     |        |              |
| 🌾 POS Configurations 💂                   |             |                   | Are you sure you v   | vant to delete? |             |     |        |              |
| Report-POS                               |             |                   | Delete               | Cancel          |             |     |        |              |
|                                          |             |                   |                      |                 |             |     |        |              |
|                                          |             |                   |                      |                 |             |     |        |              |
|                                          |             |                   |                      |                 |             |     |        |              |
|                                          |             |                   |                      |                 |             |     |        |              |
| V_0.0.20 N_2310041002                    |             |                   |                      |                 |             |     |        |              |

**Lưu ý:** Không xóa khu vực có bàn đang gán. Hãy gán lại hoặc xóa các bàn đó trước để tránh dữ liệu bị bỏ sót.

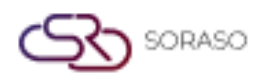

#### 5. Loại bàn

Chức năng Table Type cho phép người dùng xác định các loại bàn khác nhau (ví dụ: tiêu chuẩn, VIP, ngoài trời) để phục vụ nhiều loại dịch vụ. Mỗi loại bàn giúp xác định đặc điểm và hỗ trợ phân công phục vụ hiệu quả hơn.

# 5.1 Tạo loại bàn mới

Sử dụng để tạo loại bàn mới bằng cách nhập mô tả chi tiết. Loại bàn giúp quản lý sơ đồ chỗ ngồi và xác định cách sử dụng trong hệ thống POS.

#### Thực hiện như sau:

- 1. Nhấn nút "Table Type"
- 2. Nhấn "New" để tạo loại bàn mới
- 3. Nhập thông tin loại bàn
- 4. Nhấn "Save" hoặc "Cancel" để hoàn tất
- 5. Chọn loại bàn mong muốn

| 0                                        | POS        |              |                   |            |        | 04 Oct 2023 |              | ∆ 0 Ľ      | EN EN | <b>i</b>   | a constant |
|------------------------------------------|------------|--------------|-------------------|------------|--------|-------------|--------------|------------|-------|------------|------------|
| Smart beach club<br>Right: Utility Admin | Outlet     | Outlet Type  | Zone              | Table Type | Table  | Shift       | Service Type | Table Plar | 1     |            |            |
| Trace & Track                            | e Export   |              |                   |            |        |             |              |            |       | 1-12 of 12 | •          |
| Reservation                              | Table Type | Code Picture | Table Type Name   | Max Seat   | Status |             |              |            |       |            |            |
| Outlet & Table                           | ADD        | +            | Additionnel Table | 3          |        |             |              |            |       |            |            |
| Additionals & Condiments                 | BAR        |              | Bar               | 8          |        |             |              |            |       |            |            |
| 🗐 Menu Store                             | BCT        |              | Bed/Coffee Table  | 10         |        |             |              |            |       |            |            |
| 🛱 POS Manager 🚽                          | CAB        |              | CABANA            | 10         |        |             |              |            |       |            |            |
| 🌾 POS Configurations 🔶                   | COFF       |              | Coffee Table      | 8          |        |             |              |            |       |            |            |
| Report-POS                               | Main01     |              | Main Bar<br>Pool  | 3          |        |             |              |            |       |            |            |
|                                          | Rest01     |              | Restaurant        | 8          |        |             |              |            |       |            |            |
|                                          | Roof01     |              | Roof              | 3          |        |             |              |            |       |            |            |
|                                          | TABLE      |              | Table             | 10         |        |             |              |            |       |            |            |
|                                          | ler01      |              | ierrace           | ŏ          |        |             |              |            |       |            |            |
| V_0.0.20 B_2310041002                    |            |              |                   |            |        |             |              |            | Save  | Cano       | el         |

**Lưu ý:** Giữ cách đặt tên nhất quán giữa các outlet. Tên rõ ràng giúp nhân viên dễ dàng nhận biết khi phân bàn.

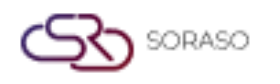

# 5.2 Chỉnh sửa loại bàn

Cho phép người dùng cập nhật thông tin loại bàn hiện tại như tên hoặc đặc điểm để phù hợp với thay đổi trong vận hành.

#### Thực hiện như sau:

- 1. Nhấn "Edit on grid"
- 2. Chỉnh sửa thông tin loại bàn
- 3. Nhấn "Save" hoặc "Cancel" để xác nhận
- 4. Chọn loại bàn

| 0                                        | POS       |                 |                   |            |        | 04 Oct 2023 |              | D ( | 0 2 8      | EN | <b>1</b>   | 3   |
|------------------------------------------|-----------|-----------------|-------------------|------------|--------|-------------|--------------|-----|------------|----|------------|-----|
| Smart beach club<br>Right: Utility Admin | Outlet    | Outlet Type     | Zone              | Table Type | Table  | Shift       | Service Type |     | Table Plan |    |            |     |
| Trace & Track                            | 2 Export  |                 |                   |            |        |             |              |     |            |    | 1-12 of 12 | < > |
| Reservation                              | Table Typ | oe Code Picture | Table Type Name   | Max Seat   | Status |             |              |     |            |    |            |     |
| Custor & Table                           | ADD       | +               | Additionnel Table | 3          |        |             |              |     |            |    |            |     |
|                                          | BAR       |                 | Bar               | 8          |        |             |              |     |            |    |            |     |
| Additionals & Condiments                 | BCT       |                 | Bed/Coffee Table  | 10         |        |             |              |     |            |    |            |     |
| 🗐 Menu Store                             | BED       |                 | Bed               | 10         |        |             |              |     |            |    |            |     |
|                                          | CAB       |                 | CABANA            | 10         |        |             |              |     |            |    |            |     |
| 🖁 POS Manager 🚽                          | COFF      |                 | Coffee Table      | 8          |        |             |              |     |            |    |            |     |
| 🌾 POS Configurations 🛛 🚽                 | Main01    |                 | Main Bar          | З          |        |             |              |     |            |    |            |     |
| P) 0                                     | Pool01    |                 | Pool              | 10         |        |             |              |     |            |    |            |     |
| A Report-PUS                             | Rest01    |                 | Restaurant        | 8          |        |             |              |     |            |    |            |     |
|                                          | Roof01    |                 | Roof              | 3          |        |             |              |     |            |    |            |     |
|                                          | TABLE     |                 | Table             | 10         |        |             |              |     |            |    |            |     |
|                                          | Ter01     |                 | Terrace           | 8          |        |             |              |     |            |    |            |     |
|                                          |           |                 |                   |            |        |             |              |     |            |    |            |     |
|                                          |           |                 |                   |            |        |             |              |     | -          |    | _          |     |
| V_0.0.20 B_2310041002                    |           |                 |                   |            |        |             |              |     | Save       |    | Can        | sel |

**Lưu ý:** Thay đổi loại bàn sẽ ảnh hưởng đến tất cả bàn đang được gán. Hãy xác nhận trước khi chỉnh sửa để không ảnh hưởng đến báo cáo hoặc sơ đồ bàn.

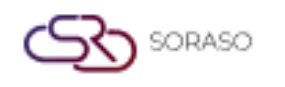

| Version :      | 1.0                |
|----------------|--------------------|
| Last Updated : | 26 June 2025       |
| Author :       | Documentation Team |

#### 5.3 Xóa loại bàn

Xóa loại bàn không còn sử dụng. Hệ thống sẽ yêu cầu xác nhận trước khi xóa.

#### Thực hiện như sau:

- 1. Nhấn "Delete"
- 2. Nhấn "Delete" lần nữa để xác nhận hoặc "Cancel" để hủy

| 0                                        | POS                     |                               |       |  | 0 🗹 🔐 en | 0 |
|------------------------------------------|-------------------------|-------------------------------|-------|--|----------|---|
| Smart beach club<br>Right: Utility Admin |                         | Zone Table Type               |       |  |          |   |
| 🔿 Trace & Track                          |                         | Delete Deport                 |       |  |          |   |
| Reservation                              | Table Type Code Picture | Table Type Name Max Seat      |       |  |          |   |
| Outlet & Table                           | BAR                     | Additionnel Table 3<br>Delete |       |  |          |   |
| Additionals & Condiments                 |                         |                               |       |  |          |   |
| Menu Store                               |                         |                               |       |  |          |   |
| 🔓 POS Manager 🚽                          |                         |                               |       |  |          |   |
| 🌾 POS Configurations 🚽                   |                         | Are you sure you want to de   | lete? |  |          |   |
| Report-POS                               |                         | Delete Ca                     | ncel  |  |          |   |
|                                          |                         | Roof 3                        |       |  |          |   |
|                                          |                         |                               |       |  |          |   |
|                                          |                         |                               |       |  |          |   |
|                                          |                         |                               |       |  |          |   |
| V_0.0.20 II_2310041002                   |                         |                               |       |  |          |   |

**Lưu ý:** Không xóa loại bàn vẫn đang được sử dụng. Gán lại hoặc xóa các bàn liên kết trước để tránh lỗi bố trí hoặc phục vụ.

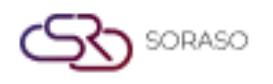

# 6. Bàn

Phần này cho phép người dùng tạo và quản lý bàn được gán cho từng outlet và khu vực. Hỗ trợ cấu hình các thuộc tính của bàn như tên, số chỗ ngồi và khu vực – rất cần thiết cho đặt chỗ và phục vụ.

#### 6.1 Tạo bàn mới

Thêm bàn mới bằng cách nhập tên, sức chứa, loại bàn và gán đúng outlet và khu vực.

#### Thực hiện như sau:

- 1. Nhấn nút "Table"
- 2. Chọn outlet mong muốn
- 3. Nhấn "New" để tạo bàn mới
- 4. Nhập thông tin bàn (tên, sức chứa, loại)
- 5. Nhấn "Save" hoặc "Cancel" để hoàn tất

| 0                                        | POS      |             |        |               |            | 04 O  | ct 2023 | $\bigcirc$  | 0 2 8            | EN          | è 🖗        | Har |
|------------------------------------------|----------|-------------|--------|---------------|------------|-------|---------|-------------|------------------|-------------|------------|-----|
| Smart beach club<br>Right: Utility Admin | Outlet   | Outlet Type | Zone   | Table Type    | Table      | Shift | Servic  | е Туре      | Table Plan       |             |            |     |
| Trace & Track                            |          | ÷ ک         | Export | Bulk Create   |            |       |         |             |                  | 1-          | 50 of 59 🍕 | •   |
| Reservation                              | Table No | Table Type  |        | Capacity Seat | Zone       |       | Seq No. | Outlet Name | Create By        |             | Status     | 4   |
| Qutlet & Table                           | 200      | Bar         | *      | 3             | Beach Club | *     | 20      | Smart Beach | utilityMain S. ( | 04/10/2023  |            |     |
|                                          | 100      | Bar         | *      | 2             | Bar        | *     | 1 :     | Smart Beach | utilityMain S. 2 | 6/07/2023   |            | -1  |
| Additionals & Condiments                 | 101      | Bar         | *      | 3             | Bar        | *     | 2       | Smart Beach | utilityMain S. 2 | 6/07/2023   |            |     |
| 🗐 Menu Store                             | 102      | Bar         | *      | 9             | Bar        | *     | 3       | Smart Beach | utilityMain S. 2 | 6/07/2023   |            |     |
| ft accurate                              | 103      | Bar         | *      | 3             | Bar        | *     | 4       | Smart Beach | utilityMain S. 2 | 6/07/2023   |            |     |
| A POS Manager -                          | 104      | 📄 Bar       | Ŧ      | 4             | Bar        | -     | 5       | Smart Beach | utilityMain S. 2 | 6/07/2023   |            |     |
| 🦑 POS Configurations 🛛 🚽                 | 105      | 📄 Bar       | ¥      | 4             | Bar        | *     | 6       | Smart Beach | utilityMain S. 2 | 6/07/2023   |            |     |
| Report-POS                               | 106      | 🛃 Bar       | ٣      | 4             | Bar        | Ψ     | 7       | Smart Beach | utilityMain S. 2 | 6/07/2023   |            |     |
|                                          | 107      | 🛃 Bar       | *      | 4             | Bar        | *     | 8 5     | Smart Beach | utilityMain S. 2 | 6/07/2023   |            |     |
|                                          | 108      | 🛃 Bar       | ٣      | 4             | Bar        | ~     | 9       | Smart Beach | utilityMain S. 2 | 6/07/2023   |            |     |
|                                          | 109      | 🛃 Bar       | Ψ.     | 4             | Bar        | *     | 10      | Smart Beach | utilityMain S. 2 | 6/07/2023   |            |     |
|                                          | 110      | 🛃 Bar       | v      | 4             | Bar        | ~     | 11 -    | Smart Beach | utilityMain S. 2 | 6/07/2023   |            |     |
|                                          | 111      | 📄 Bar       | Ŧ      | 4             | Bar        | Ŧ     | 12      | Smart Beach | utilityMain S. 2 | 6/07/2023   |            |     |
|                                          |          | Dar.        |        | *             | Dor        |       | 47.0    |             |                  | C 107 10000 |            |     |
| V_0.0.20 B_2310041002                    |          |             |        |               |            |       |         |             | Save             | 2           | Cancel     |     |

**Lưu ý:** Đảm bảo tên bàn là duy nhất trong mỗi outlet. Việc gán khu vực đúng giúp bàn hiển thị chính xác trong sơ đồ và đặt chỗ.

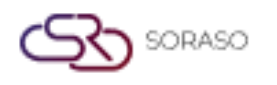

# 6.2 Chỉnh sửa bàn (Edit a Table)

Cho phép người dùng chỉnh sửa thông tin bàn hiện có như tên, loại hoặc sức chứa để phản ánh thay đổi trong bố trí hoặc vận hành.

#### Thực hiện như sau:

- 1. Chọn bàn cần chỉnh sửa
- 2. Nhấn "Edit on grid"
- 3. Cập nhật thông tin bàn
- 4. Nhấn "Save" hoặc "Cancel" để xác nhận

| 0                                        | POS         |             |        |               |       | 04 C  | Oct 2023 | $\square$   | 6 🗹 🖾 EN                  | 隆 🔅          | 5 |
|------------------------------------------|-------------|-------------|--------|---------------|-------|-------|----------|-------------|---------------------------|--------------|---|
| Smart beach club<br>Right: Utility Admin | Outlet      | Outlet Type | Zone   | Table Type    | Table | Shift | Serv     | ice Type    | Table Plan                |              |   |
| Trace & Track                            | Smart Beach | * Đ         | Export | Bulk Create   |       |       |          |             |                           | 1-50 of 59 闭 | • |
| Reservation                              | Table No    | Table Type  |        | Capacity Seat | Zone  |       | Seq No.  | Outlet Name | Create By                 | Status       |   |
|                                          | 100         | 🛃 Bar       | ٣      | 2             | Bar   | *     | 1        | Smart Beach | utilityMain S. 26/07/2023 |              |   |
| Outlet & Table                           | 101         | 📄 Bar       | v      | 3             | Bar   | *     | 2        | Smart Beach | utilityMain S. 26/07/2023 |              |   |
| Additionals & Condiments                 | 102         | 🛃 Bar       | v      | 9             | Bar   | Ψ.    | 3        | Smart Beach | utilityMain S. 26/07/2023 |              |   |
| E Menu Store                             | 103         | 🛃 Bar       | *      | 3             | Bar   | -     | 4        | Smart Beach | utilityMain S. 26/07/2023 |              |   |
|                                          | 104         | 💽 Bar       | Ψ.     | 4             | Bar   | *     | 5        | Smart Beach | utilityMain S. 26/07/2023 |              |   |
| 🚡 POS Manager 🛛 🚽                        | 105         | 📄 Bar       | Ψ.     | 4             | Bar   | -     | 6        | Smart Beach | utilityMain S. 26/07/2023 |              |   |
| 🦓 POS Configurations 🛛 🚽                 | 106         | 🔀 Bar       | Ψ.     | 4             | Bar   | -     | 7        | Smart Beach | utilityMain S. 26/07/2023 |              |   |
|                                          | 107         | 🛃 Bar       | Ψ.     | 4             | Bar   | *     | 8        | Smart Beach | utilityMain S. 26/07/2023 |              |   |
| Report-PUS                               | 108         | 🛃 Bar       | v      | 4             | Bar   | ~     | 9        | Smart Beach | utilityMain S. 26/07/2023 |              |   |
|                                          | 109         | 📄 Bar       | v      | 4             | Bar   | Ŧ     | 10       | Smart Beach | utilityMain S. 26/07/2023 |              |   |
|                                          | 110         | 🛃 Bar       | v      | 4             | Bar   | -     | 11       | Smart Beach | utilityMain S. 26/07/2023 |              |   |
|                                          | 111         | 📄 Bar       | Ψ.     | 4             | Bar   | -     | 12       | Smart Beach | utilityMain S. 26/07/2023 |              |   |
|                                          | 112         | 🛃 Bar       | Ŧ      | 4             | Bar   | ~     | 13       | Smart Beach | utilityMain S. 26/07/2023 |              |   |
|                                          |             | Dar.        |        |               | Der   |       |          | e           | URANCE SERVICES           |              |   |
| V_0.0.20 B_2310041002                    |             |             |        |               |       |       |          |             | Save                      | Cancel       |   |

Lưu ý: Thay đổi sẽ áp dụng cho các dịch vụ hoặc đặt chỗ liên kết. Nên tránh chỉnh sửa trong giờ cao điểm.

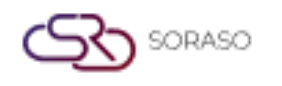

# 6.3 Xóa bàn (Delete a Table)

Xóa bàn không còn sử dụng. Hệ thống yêu cầu xác nhận để tránh mất dữ liệu do thao tác nhầm. **Thực hiện như sau:** 

- 1. Chọn bàn cần xóa
- 2. Nhấn "Delete"
- 3. Nhấn "Delete" lần nữa để xác nhận hoặc "Cancel" để hủy

| 0                                        | POS      |            |                  |                 |       |                     | 0 🗠 📴 en  | 🔽 o 🏀          |
|------------------------------------------|----------|------------|------------------|-----------------|-------|---------------------|-----------|----------------|
| Smart beach club<br>Right: Utility Admin |          |            |                  | Table           | Shift |                     |           |                |
| Trace & Track                            |          |            |                  | Delete          |       |                     |           | 1-50 of 59 🕴 🕨 |
|                                          | Table No | Table Type | Capacity Se.     | at Zone         |       | Seq No. Outlet Name | Create By |                |
| [g] Reservation                          |          | 🔛 Bar      | - 2              | Bar             | -     |                     |           |                |
| Outlet & Table                           |          | 🔛 Bar      | Delete           |                 | 1.1   |                     |           |                |
| Additionals & Condiments                 |          | 😰 Ear      |                  |                 |       |                     |           |                |
| 1 Menu Store                             | 103      | 🔛 Bar      |                  |                 |       |                     |           |                |
|                                          |          | Bar        |                  |                 |       |                     |           |                |
| 🖁 POS Manager 🚽 👻                        |          | 🔯 Bar      | 4                |                 |       |                     |           |                |
| 🧐 POS Configurations 🛛 🚽                 |          | 📰 Bar      | Are you sure you | want to delete? |       |                     |           |                |
| Report-POS                               |          | 😰 Bar      |                  |                 |       |                     |           |                |
|                                          |          | Bar        | Delete           | Cancel          | *     |                     |           |                |
|                                          |          | Ear Bar    |                  |                 |       |                     |           |                |
|                                          |          | Ear Bar    |                  |                 |       |                     |           |                |
|                                          |          | Ear Bar    |                  |                 |       |                     |           |                |
|                                          |          | 🔛 Bar      |                  |                 |       |                     |           | •              |
|                                          |          | R Bar      |                  |                 |       |                     |           |                |
| V_0.0.20 8_2310041002                    |          |            |                  |                 |       |                     |           |                |

**Lưu ý:** Đảm bảo bàn không có đặt chỗ đang hoạt động hoặc xuất hiện trong sơ đồ trước khi xóa. Có thể vô hiệu hóa bàn thay vì xóa.

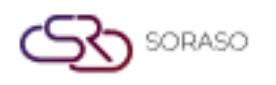

#### 7. Ca làm việc

Chức năng Shift dùng để xác định khoảng thời gian phục vụ trong mỗi outlet (ví dụ: sáng, trưa, tối). Shifts giúp kiểm soát khung giờ đặt bàn và quản lý lịch phục vụ.

# 7.1 Tạo ca mới

Tạo ca làm việc mới bằng cách nhập tên, giờ bắt đầu và kết thúc. Hệ thống sẽ tổ chức hoạt động theo ca và hỗ trợ vận hành theo giờ.

#### Thực hiện như sau:

- 1. Nhấn nút "Shift"
- 2. Nhấn "New" để tạo ca mới
- 3. Nhập thông tin ca (tên, giờ bắt đầu, giờ kết thúc)
- 4. Nhấn "Save" hoặc "Cancel" để hoàn tất

| Smartfinder<br>Right: System | <mark>왕 POS</mark><br>Outlet | Outlet Type | Zone  | Table Type | Table  | Q 04 Oct 2023<br>Shift | Service Type | O 🗹 😭<br>Table Plan | en <b>B</b> | <b>1</b> 🖉 🖗 |
|------------------------------|------------------------------|-------------|-------|------------|--------|------------------------|--------------|---------------------|-------------|--------------|
| Trace & Track                | export                       |             |       |            | -      |                        |              |                     |             | 1-4 of 4 1   |
| Reservation                  | L006                         | Shift Name  | 09:00 | 12:00      | Status |                        |              |                     |             |              |
| Outlet & Table               | BF001                        | Breakfast   | 06:00 | 09:00      |        |                        |              |                     |             |              |
| Additionals & Condiments     | BF002                        | Breakfast,  | 06:00 | 19:30      |        |                        |              |                     |             |              |
| 📴 Menu Store                 | D001                         | Dinner      | 17:01 | 23:00      |        |                        |              |                     |             |              |
| 🔓 POS Manager 🛛 🚽            |                              | Lunch.      |       |            |        |                        |              |                     |             |              |
| 🌾 POS Configurations 🔶       |                              |             |       |            |        |                        |              |                     |             |              |
| Report-POS                   |                              |             |       |            |        |                        |              |                     |             |              |
|                              |                              |             |       |            |        |                        |              |                     |             |              |
| V_0.0.20 8_1509251331        | L                            |             |       |            |        |                        |              | Save                |             | Cancel       |

**Lưu ý:** Tránh để các ca trong cùng outlet bị chồng lắp. Thời gian trùng nhau có thể gây đặt chỗ trùng hoặc lỗi lịch biểu.

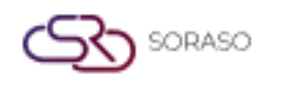

#### 7.2 Chỉnh sửa ca

Cho phép chỉnh sửa thời gian hoặc tên ca để phù hợp với lịch phục vụ.

#### Thực hiện như sau:

- 1. Chọn ca cần chỉnh
- 2. Nhấn "Edit on grid"
- 3. Cập nhật thông tin
- 4. Nhấn "Save" hoặc "Cancel" để xác nhận

| •                            | පී POS     |             |            |            |        | Q 04 Oct 2023 | 15:48 PM     |            | B 脸 @ 🔵      |
|------------------------------|------------|-------------|------------|------------|--------|---------------|--------------|------------|--------------|
| Smartfinder<br>Right: System | Outlet     | Outlet Type | Zone       | Table Type | Table  | Shift         | Service Type | Table Plan |              |
| Trace & Track                | ති Export  |             |            |            |        |               |              |            | 1-4 of 4 🌾 🕨 |
| Reservation                  | Shift Code | Shift Name  | Start Time | End Time   | Status |               |              |            |              |
| Outlet & Table               | BF001      | Breakfast   | 06:00      | 19:30      |        |               |              |            |              |
| Additionals & Condiments     | D001       | Dinner      | 17:01      | 23:00      |        |               |              |            |              |
| 🗐 Menu Store                 | L001       | Lunch       | 10:01      | 17:00      |        |               |              |            |              |
| 🔒 POS Manager 🚽              |            |             |            |            |        |               |              |            |              |
| POS Configurations           |            |             |            |            |        |               |              |            |              |
| Report-POS                   |            |             |            |            |        |               |              |            |              |
|                              |            |             |            |            |        |               |              |            |              |
|                              |            |             |            |            |        |               |              |            |              |
|                              |            |             |            |            |        |               |              |            |              |
|                              |            |             |            |            |        |               |              |            |              |
| V_0.0.20 B_1509251331        |            |             |            |            |        |               |              | Save       | Cancel       |

**Lưu ý:** Việc chỉnh sửa ảnh hưởng đến tất cả đặt chỗ hoặc cấu hình liên quan. Luôn thông báo nhân viên trước khi thay đổi.

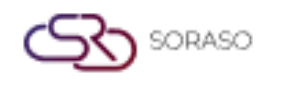

# 7.3 Xóa ca

Xóa ca không còn sử dụng. Hệ thống sẽ yêu cầu xác nhận để tránh xóa nhầm.

#### Thực hiện như sau:

- Chọn ca cần xóa
- Nhấn "Delete"
- □ Nhấn "Delete" lần nữa để xác nhận hoặc "Cancel" để hủy

| 0                            | 🥸 POS Q. 04 0cr.2023 15.51 РМ 🗘 🙆 🗠 😫 PN 🛢 🎥 🠇                         | <b>0</b> |
|------------------------------|------------------------------------------------------------------------|----------|
| Smartlinder<br>Right: System | Duritet Outlet Type Zone Table Type Table Shith Service Type Table Man |          |
| Trace & Track                | · 문 New 2월 Lation Gild 2월 Delite - 주 Laport 14 of 4                    |          |
| Reservation                  | Shift Code Shift Name Start Time End Time Status                       |          |
| Outlet & Table               | BF001 Breakfust 06:00 09:00 Broakfust Delete                           |          |
| Additionals & Condiments     | D001 Dinner                                                            |          |
| 🗐 Menu Store                 |                                                                        |          |
| 🔏 POS Manager 🚽              |                                                                        |          |
| ROS Configurations           | Are you sure you want to delete?                                       |          |
| Report-POS                   | Delete                                                                 |          |
|                              |                                                                        |          |
|                              |                                                                        |          |
|                              |                                                                        |          |
|                              |                                                                        |          |
| V_0.0.20 8_1509251331        |                                                                        |          |

Lưu ý: Không xóa ca đang liên kết với outlet hoặc đặt chỗ. Hãy cân nhắc vô hiệu hóa hoặc lưu trữ thay thế.

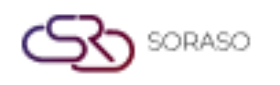

#### 8. Loại dịch vụ

Chức năng này phân loại các dịch vụ có sẵn trong outlet (ví dụ: tại chỗ, mang đi, giao hàng). Điều này giúp hệ thống xử lý đơn hàng và bàn phù hợp theo từng phương thức phục vụ.

#### Thực hiện như sau:

- 1. Nhấn nút "Service Type"
- 2. Chọn loại dịch vụ muốn chỉnh
- 3. Nhấn "Edit on grid"
- 4. Cập nhật thông tin như tên hoặc mô tả
- 5. Nhấn "Save" hoặc "Cancel" để hoàn tất

| 0                            | සි<br>POS | s                 |                   |                   |         | Q         | 04 Oct 202 | 3 15:57 PM   | Δ 0 | 2        | EN ₿ 🛔 | è @        |   |
|------------------------------|-----------|-------------------|-------------------|-------------------|---------|-----------|------------|--------------|-----|----------|--------|------------|---|
| Smartfinder<br>Right: System | Outlet    | t Outlet 1        | lype Zone         | Table Type        | Table   |           | Shift      | Service Type | Та  | ble Plan |        |            |   |
| Trace & Track                |           |                   |                   |                   |         |           |            |              |     |          | (      | )-0 of 0 ∮ | • |
| Reservation                  |           | Service Type Code | Service Type Name | Service Type Rate | Dine In | Take Away | Status     |              |     |          |        |            |   |
|                              |           | ST01              | Dine In           | 0                 |         |           |            |              |     |          |        |            |   |
| Outlet & Table               |           | ST02              | Take Away         | 0                 |         |           |            |              |     |          |        |            |   |
| Additionals & Condiments     |           | ST03              | Delivery          | 0                 |         |           |            |              |     |          |        |            |   |
| Menu Store                   |           |                   |                   |                   |         |           |            |              |     |          |        |            |   |
| 🛱 POS Manager 🚽              |           |                   |                   |                   |         |           |            |              |     |          |        |            |   |
| 🌾 POS Configurations 🚽       |           |                   |                   |                   |         |           |            |              |     |          |        |            |   |
| Report-POS                   |           |                   |                   |                   |         |           |            |              |     |          |        |            |   |
|                              |           |                   |                   |                   |         |           |            |              |     |          |        |            |   |
|                              |           |                   |                   |                   |         |           |            |              |     |          |        |            |   |
|                              |           |                   |                   |                   |         |           |            |              |     |          |        |            |   |
|                              |           |                   |                   |                   |         |           |            |              |     |          |        |            |   |
|                              |           |                   |                   |                   |         |           |            |              | 1   | Save     |        | Cancel     |   |
| V_0.0.20 B_1509251331        |           |                   |                   |                   |         |           |            |              |     | Save     |        | cance      | · |

**Lưu ý:** Phân loại rõ ràng giúp nhân viên dễ phân biệt phương thức phục vụ và thực hiện đúng quy trình. Không nên đổi tên loại dịch vụ đang sử dụng trừ khi thật cần thiết.

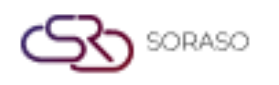

### 9. Sơ đồ bàn

Chức năng Table Plan cho phép sắp xếp bàn theo khu vực trong outlet một cách trực quan. Hỗ trợ tải ảnh nền, tùy chỉnh kích thước bàn và kéo thả để tạo sơ đồ.

#### Thực hiện như sau:

- 1. Nhấn nút "Table Plan"
- 2. Chọn outlet mong muốn
- 3. Chọn zone tương ứng
- 4. Nhấn "Upload" để tải hình nền
- 5. Chọn và tải hình ảnh
- 6. Nhập chiều rộng và chiều cao khu vực
- 7. Nhấn "Table" để bắt đầu đặt bàn
- 8. Nhập chiều rộng, chiều cao và độ bo góc của bàn
- 9. Nhấn "Apply To All" để áp dụng cho tất cả bàn
- 10. Kéo thả từng bàn đến vị trí mong muốn
- 11. Nhấn "Save" để lưu sơ đồ bàn

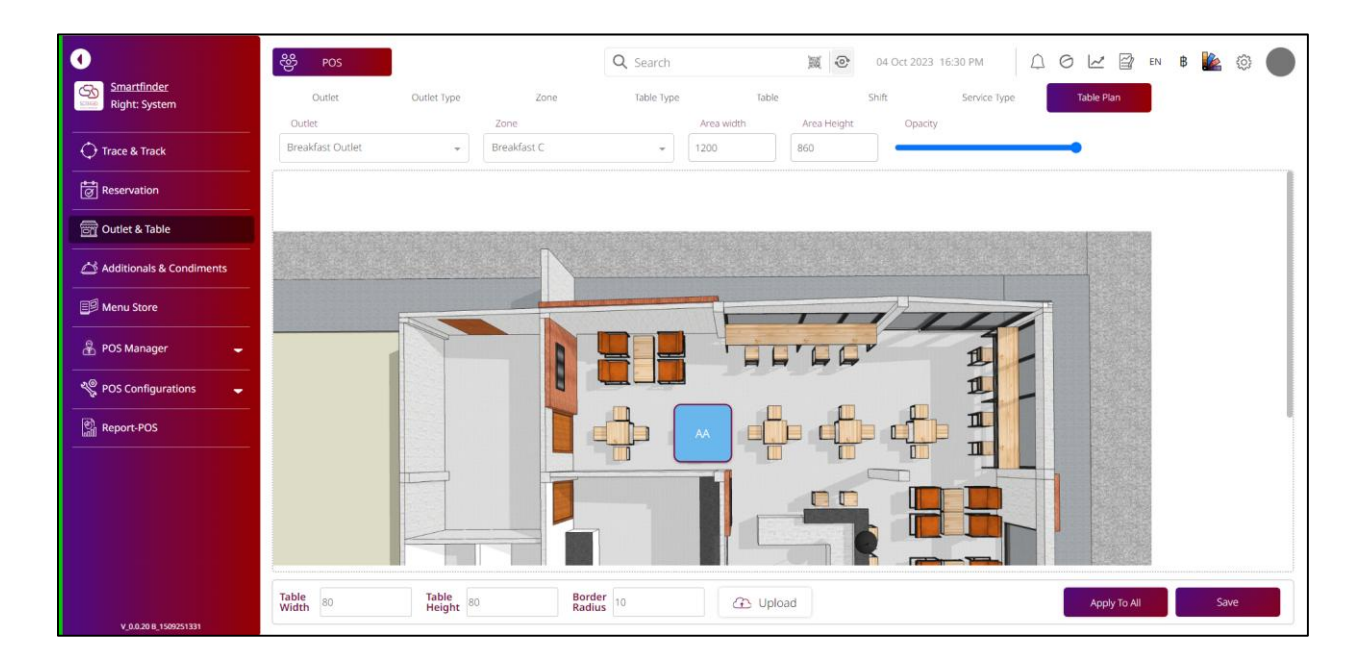

**Lưu ý:** Đảm bảo hình nền khớp với layout outlet thực tế để sắp xếp chính xác. Tránh đặt bàn chồng nhau hoặc ngoài vùng xác định. Sơ đồ đã lưu sẽ ảnh hưởng trực tiếp đến giao diện quản lý bàn.